## HƯỚNG DẪN SỬ DỤNG MOODLE (DÀNH CHO SINH VIÊN)

## 1. Đăng nhập và cập nhật thông tin cá nhân

Truy cập website môn học: http://www.itec.hcmus.edu.vn/course

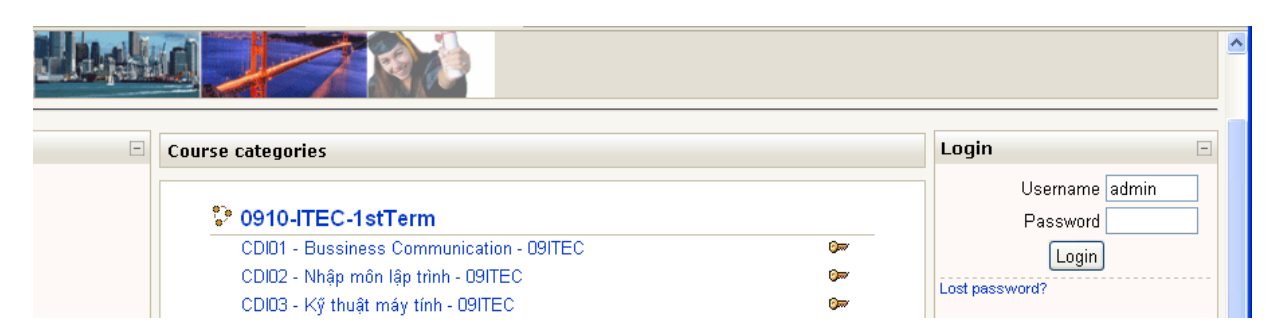

Nhập username (mặc định là MSSV), password (mặc định là MSSV hoặc 6 ký tự ngày tháng năm sinh - ddmmyy) được cấp. Nếu quên mật khẩu hoặc chưa biết mật khẩu, nhấn vào Lost password

| University of Science, VNU - HCM<br>International Training & Education Center |                                                                                                    |  |  |
|-------------------------------------------------------------------------------|----------------------------------------------------------------------------------------------------|--|--|
| ITEC ► Login ► Forgotten passwor                                              | d                                                                                                    |  |  |
|                                                                               | Your details must first be found in the user database. Please enter <b>either</b> your username or your registered email address in the appropriate box. There is no need to enter both. |  |  |
| – Forgotten password                                                          |                                                                                                    |  |  |
|                                                                               | Username Email address                                                                                                    |  |  |
|                                                                               | OK Cancel                                                                                                    |  |  |
| You are not logged in. (Login)                                                |                                                                                                    |  |  |
| Home                                                                          |                                                                                                    |  |  |

Nhập vào hoặc username (ví dụ: 09691234) hoặc email (phải nhập đúng email đã khai báo, mặt định email có dạng </BSSV>@itec.hcmus.edu.vn, password là 6 ký tự ngày tháng năm sinh - ddmmyy), **lưu ý chỉ nhập một trong hai** trong tin trên. Nhấn Ok, hệ thống sẽ gửi email kèm đường dẫn để reset password. (địa chỉ truy cập webmail ITEC: http://mail.itec.hcmus.edu.vn)

Để cập nhật thông tin cá nhân (mật khẩu, email, hình đại diện, ...) chúng ta nhấn vào link họ tên (góc trên bên phải sau khi login)

| TUYÊN SINH | CỬ NHÂN<br>ng tuyển sinh<br>nh thị ĐH 2009<br>inh tốt nghiệp PTT<br>m tại Việt Nam lãy | QUỐC TẾ AUT<br>Hạn chốt<br>thủ tục<br>20/09/2009<br>bằng Quốc tế go AucKand University of Technology cấp | You are logg d in as Khương Nguyễn Đình (Logout)<br>English (en) |
|------------|----------------------------------------------------------------------------------------|----------------------------------------------------------------------------------------------------|------------------------------------------------------------------|
| Main Menu  | F                                                                                      | Site news                                                                                                | Latest News                                                      |

Để thay đổi mật khẩu chúng ta nhấn vào Change password

| Khương Nguyễn Đình |                                                                                                    |
|--------------------|----------------------------------------------------------------------------------------------------|
|                    | Profile Edit profile Blog                                                                                                    |
|                    | NDKHUONG<br>Country: Viet Nam<br>City/town: HCM<br>Courses: CDI03 - Kỹ thuật máy tính - 09ITEC<br>Last access: Sunday, 1 November 2009, 11:52 AM (1 min 47 secs) |
|                    | Change password Messages(3)                                                                                                    |

Nhập mật khẩu cũ sau đó nhập mật khẩu mới vào hai ô tiếp theo.

| ITEC ► Participants ► Khương Nguyễn Đình ►                              | Change password     |                                                 |
|-------------------------------------------------------------------------|---------------------|-------------------------------------------------|
| Change password                                                         |                     |                                                 |
| Username<br>Current Password*<br>New password*<br>New password (again)* | ndkhuong            | ]<br>]                                          |
|                                                                         | Save changes Cancel | There are required fields in this form marked*. |

Để cập nhật các thông tin khác, chúng ta nhấn vào tab Edit profile và cập nhật các thông tin cần thiết.

Lưu ý: không thay đổi họ tên không đúng với tên thật của mình (nếu vi phạm có thể bị admin khóa tài khoản truy cập); khi thay đổi email hệ thống sẽ không thay đổi ngay mà gửi một email thông báo và chấp nhận đến email khai báo trước đó, vì vậy chúng ta phải vào được email trước để có link xác nhận sự thay đổi này; trường Description là bắt buộc, vì vậy chúng ta phải cung cấp thông tin này; có thể chọn ngôn ngữ mặt định (Preferred language) khi truy cập vào hệ thống (có thể chọn ngôn ngữ khác trong trang chủ, nằm ở góc trên bên phải)

|                             | Profile Edit profile Blog                                                                                                    |  |  |
|-----------------------------|----------------------------------------------------------------------------------------------------|--|--|
|                             | Formation and a set of the set of the set of |  |  |
| General                     |                                                                                                    |  |  |
|                             | * Hide Advanced                                                                                                    |  |  |
| First name*                 | Khương                                                                                                    |  |  |
| Surname*                    | Nguyễn Đình                                                                                                    |  |  |
| Email address*              | ndkhuong@fit.hcmuns.edu.vn                                                                                                    |  |  |
| Email display               | Allow only other course members to see my email address 💌                                                                                                    |  |  |
| Email activated             | This email address is enabled 💌                                                                                                    |  |  |
| Email format*               | Pretty HTML format 💌                                                                                                    |  |  |
| Email digest type*          | No digest (single email per forum post)                                                                                                    |  |  |
| Forum auto-subscribe*       | Yes: when I post, subscribe me to that forum                                                                                                    |  |  |
| Forum tracking*             | No: don't keep track of posts I have seen 💌                                                                                                    |  |  |
| When editing text*          | Use HTML editor (some browsers only) 💌                                                                                                    |  |  |
| AJAX and Javascript*        | Yes: use advanced web features 💌                                                                                                    |  |  |
| Screen reader*              | No 💌                                                                                                    |  |  |
| City/town*                  | HCM                                                                                                    |  |  |
| Select a country*           | Viet Nam                                                                                                    |  |  |
| Timezone                    | UTC+7                                                                                                    |  |  |
| Preferred language          | English (en)                                                                                                    |  |  |
| Description* 🕐              |                                                                                                    |  |  |
|                             |                                                                                                    |  |  |
| Arial 💽 1 (8 pt) 💽          | $\blacksquare \qquad \blacksquare \qquad \blacksquare \qquad \blacksquare \qquad \blacksquare \qquad \blacksquare \qquad \blacksquare \qquad \blacksquare \qquad \blacksquare \qquad \blacksquare \qquad$                                                                                                    |  |  |
| <b>≡</b> ≡≡  M ¶   <b>€</b> | 三 镡 镡   😼 🍓   — 🕹 🝩 👾 🍩   🔟 🛄 🥹 🎲 🏚   ◇   💆                                                                                                    |  |  |
| NDKHUONG                    |                                                                                                    |  |  |
| Done                        |                                                                                                    |  |  |

## 2. Chọn lớp và các thao tác:

Sau khi đăng nhập thành công, chúng ta chọn đúng lớp đang học

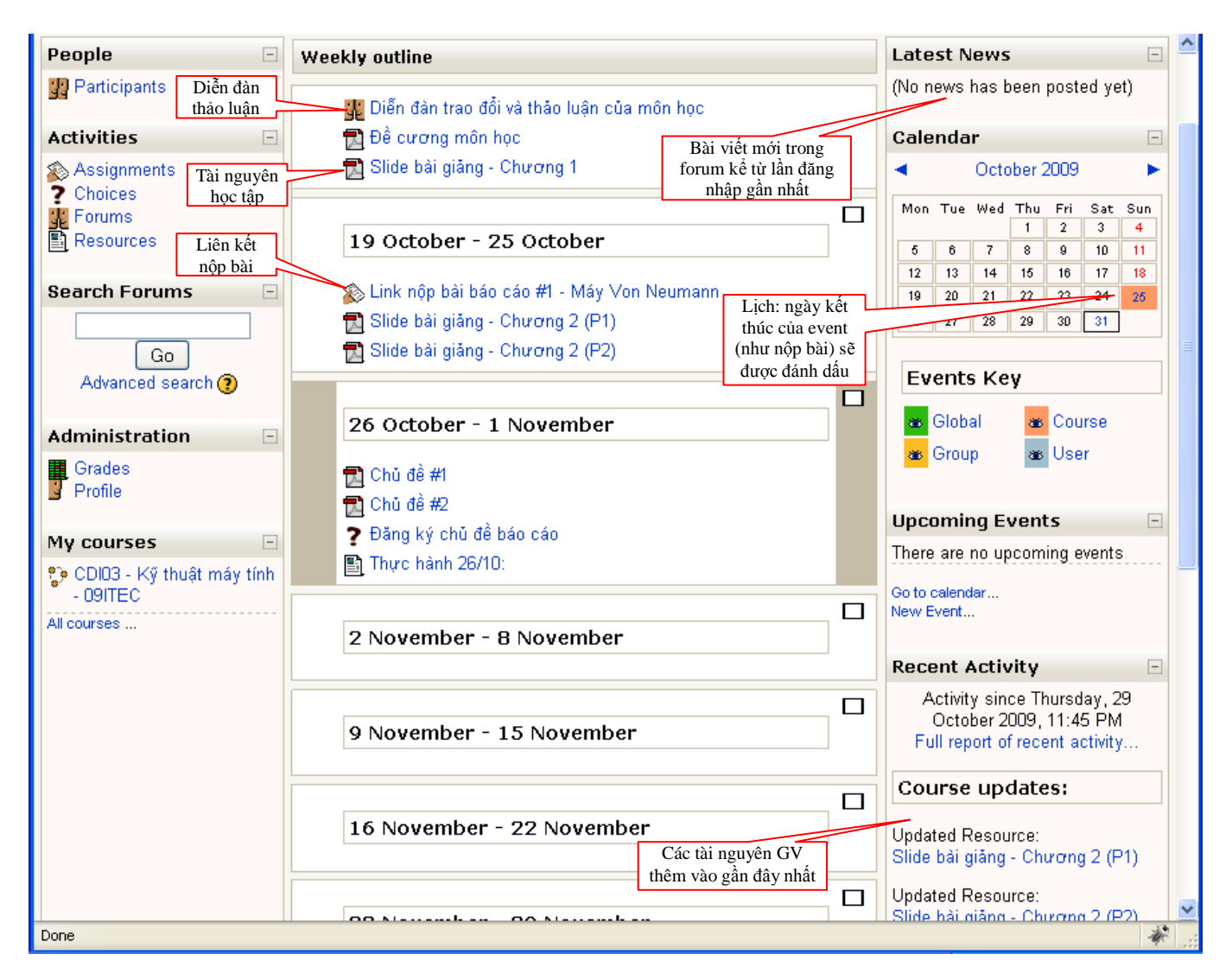

Trong trường hợp của lớp trong hình trên được định dạng theo tuần, với những lớp có định dạng khác có thể cách bố trí các mục hơi khác một chút.

Để xem / download tài nguyên, chúng ta nhấn vào link tương ứng.

Để xem / thêm bài viết trong diễn đàn, chúng ta nhấn vào diễn đàn tương ứng.

Tùy theo loại diễn đàn do GV tạo ra, nhưng thông thường SV sẽ được phép thêm bài viết mới, trả lời bài viết của mọi người (reply), sửa đổi (edit), xóa bài viết của mình trong khoảng thời gian 30 phút (khoảng thời gian này có thể thay đổi tùy theo cấu hình của admin) kể từ lúc đưa bài viết lên.

| ITEC ► CDI03-09ITEC ► Forums ► Diễn đàn trao đổi và thảo luận của môn học ② Search forums                                                                 |  |                    |    |                                                  |  |
|----------------------------------------------------------------------------------------------------|--|--------------------|----|--------------------------------------------------|--|
| This forum allows everyone to choose whether to subscribe or no<br>Everyone can now choose to be subscribe<br>Subscribe to this forum                     |  |                    |    |                                                  |  |
| Các bạn post các câu hỏi và thảo luận vào diễn đàn này, để cùng chia xẻ kiến thức và để G∨TH có thể<br>hỗ trợ các bạn tốt hơn.<br>G∨LT - Nguyễn Tri Tuấn. |  |                    |    |                                                  |  |
| Thêm bài viết mới                                                                                                    |  |                    |    |                                                  |  |
| Add a new discussion topic                                                                                                    |  |                    |    |                                                  |  |
| Discussion Started by Replies Last post                                                                                                    |  |                    |    |                                                  |  |
| thay oi sao chua bost bai len vay thay?                                                                                                    |  | Văn Hoàng Đức      | 3  | Khương Nguyễn Đình<br>Sat, 31 Oct 2009, 11:37 PM |  |
| phần mềm lắp ráp máy tính ảo nè!∨irtual_Desktop_v40                                                                                                    |  | n Phụng Nguyễn Cao | 4  | Đăng Bùi Minh<br>Thu, 29 Oct 2009, 11:33 AM      |  |
| "Kiến trúc máy tính"                                                                                                    |  | n Phụng Nguyễn Cao | 12 | Phụng Nguyễn Cao<br>Mon, 26 Oct 2009, 08:00 PM   |  |
| Một số thuật ngữ máy tính . Không biết có được phép hok !                                                                                                 |  | n Phụng Nguyễn Cao | 17 | Phụng Nguyễn Cao<br>Mon, 26 Oct 2009, 07:58 PM   |  |
| các bạn làm bài nào vậy?                                                                                                    |  | Văn Hoàng Đức      | 1  | Phụng Nguyễn Cao<br>Mon, 26 Oct 2009, 04:03 PM   |  |

Nộp bài tập, đồ án (assignment): nhấn vào link nộp bài do GV tạo ra, nếu vẫn còn thời hạn nộp bài sẽ có các thông tin như hình bên dưới

|                                    |                                                                        | Phầi          | n thông tin do                                    |                                                                             |
|------------------------------------|------------------------------------------------------------------------|---------------|---------------------------------------------------|-----------------------------------------------------------------------------|
| ITEC► CDI01-09ITE                  | C► Assignments► Assigment #2                                           | GV            | gni                                               |                                                                             |
|                                    | Deadline in the 6th week                                               |               |                                                   |                                                                             |
|                                    |                                                                        |               | Thời hạn nộp<br>(giờ trên serve<br>với giờ thực t | bài, lưu ý giờ kết thúc<br>er có thể chênh lệch so<br>ấ nên cần nôn bài sớm |
| Available from: Th<br>Due date: Tu | ursday, 29 October 2009, 11:00 AM<br>esday, 10 November 2009, 11:00 PM |               | hơn vài phút)                                     | c, nen can nop bai som                                                      |
|                                    |                                                                        |               |                                                   |                                                                             |
| Submission                         |                                                                        |               |                                                   |                                                                             |
| No files submitted y               | ret                                                                    |               |                                                   | Nơi upload file<br>bài nộp                                                  |
|                                    |                                                                        | Upload a file | (Max size: 20N                                    | в                                                                           |
|                                    |                                                                        | Uplo          | ad this file                                      | Browse                                                                      |

Mọi thắc mắc v/v sử dụng moodle, xin gửi mail cho ndkhuong@fit.hcmus.edu.vn (Mr. Khương)